# Konfigurieren einer IP-Adressgruppe (Internet Protocol) auf dem Router der Serie RV34x

## Ziel

Eine IP-Adressgruppe (Internet Protocol) ist eine Funktion des Routers der Serie RV34x, mit der ein Administrator IP-Adressen basierend auf der IP-Version gruppieren kann. Dies unterstützt andere Funktionen auf dem Router, z. B. <u>Webfilterung</u> und <u>Anwendungskontrolle</u>. Mit dieser Funktion können Administratoren den Zugriff auf Ressourcen im Internet weiter regulieren.

In diesem Dokument wird erläutert, wie Sie eine IP-Adressgruppe auf dem Router der Serie RV34x konfigurieren.

## Anwendbare Geräte

• Serie RV34x

# Softwareversion

• 1,0/01,16

## Hinzufügen einer IP-Adressgruppe

#### IPv4-basierte IP-Adressgruppe

Schritt 1: Melden Sie sich beim webbasierten Dienstprogramm des Routers an, und wählen Sie System Configuration > IP Address Group (Systemkonfiguration > IP-Adressgruppe) aus

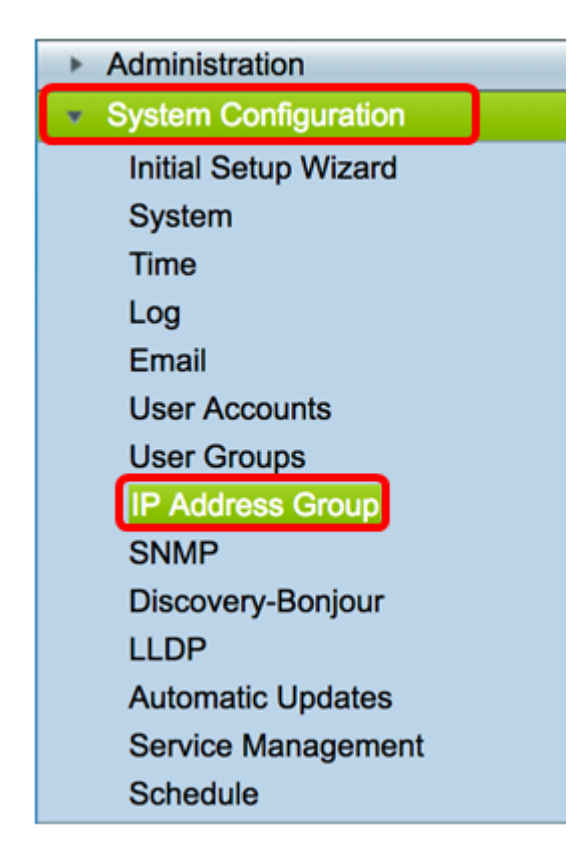

Schritt 2: Klicken Sie in der Tabelle "IP-Adressengruppe" auf **Hinzufügen**, um einen Eintrag zu erstellen.

| Group Name Detail | P Address Group | up<br>Table |        |        |   |
|-------------------|-----------------|-------------|--------|--------|---|
|                   | Group Name      |             | Detail |        |   |
|                   | Add             | Edit        |        | Delete | ] |

Schritt 3: Geben Sie im daraufhin angezeigten Fenster IP-Adressgruppe hinzufügen/bearbeiten im Feld *Gruppenname* einen Namen ein, der die Gruppe leicht identifizieren kann. Das Feld akzeptiert nur alphanumerische Zeichen und Unterstriche (\_) für Sonderzeichen.

Hinweis: In diesem Beispiel wird Stoneroses\_grp1 verwendet.

| Add/Edit IP Address Group   |             |                 |  |  |  |  |  |
|-----------------------------|-------------|-----------------|--|--|--|--|--|
| Group Name: Stoneroses_grp1 |             |                 |  |  |  |  |  |
| IP Address Gro              | up Table    |                 |  |  |  |  |  |
| Protocol                    | Туре        | Address Details |  |  |  |  |  |
|                             |             |                 |  |  |  |  |  |
| Add                         | Edit Delete | •               |  |  |  |  |  |
| Apply                       | Cancel      |                 |  |  |  |  |  |

Schritt 4: Klicken Sie in der Tabelle "IP-Adressengruppe" auf **Hinzufügen**, um einen Eintrag zu erstellen.

| Add/Edit IP A               | ddress Group |                 |  |  |  |  |  |
|-----------------------------|--------------|-----------------|--|--|--|--|--|
| Group Name: Stoneroses_grp1 |              |                 |  |  |  |  |  |
| IP Address Gro              | up Table     |                 |  |  |  |  |  |
| Protocol                    | Туре         | Address Details |  |  |  |  |  |
|                             |              |                 |  |  |  |  |  |
|                             |              |                 |  |  |  |  |  |
| Add                         | Edit Del     | ete             |  |  |  |  |  |
| Add                         | Edit Del     | ete             |  |  |  |  |  |

Schritt 5: Wählen Sie im Dropdown-Menü Protocol (Protokoll) ein Internetprotokoll aus. Folgende Optionen stehen zur Verfügung:

- IPv4 Internet Protocol Version 4 (IPv4) ist eine 32-Bit-Adresse (4 Byte). Wenn Sie diese Option ausgewählt haben, fahren Sie mit <u>Schritt 6 fort</u>.
- IPv6 Ein Nachfolger von IPv4 besteht aus einer 128-Bit-Adresse (8 Byte). Wenn Sie diese Option ausgewählt haben, fahren Sie mit dem Konfigurationsbereich <u>IPv6-basierte</u> <u>IP-Adressgruppe fort</u>.

| Add/Edit IP Address Group   |                 |  |  |  |  |  |
|-----------------------------|-----------------|--|--|--|--|--|
| Group Name: Stoneroses_grp1 |                 |  |  |  |  |  |
| IP Address Group Table      |                 |  |  |  |  |  |
| Protocol Type               | Address Details |  |  |  |  |  |
| ✓ ✓ IPv4 IP Address \$      | IP:             |  |  |  |  |  |
| Edit Dele                   | te              |  |  |  |  |  |
| Apply Cancel                |                 |  |  |  |  |  |

<u>Schritt 6:</u> Wählen Sie einen Typ aus, den IPv4 zum Erstellen eines Pools mit IP-Adressen verwenden soll. Folgende Optionen stehen zur Verfügung:

- IP-Adresse Die IP-Adressgruppe verwendet eine einzige IP-Adresse. Wenn Sie diese Option auswählen, fahren Sie mit <u>Schritt 7 fort</u>.
- IP-Adressen-Subnetz Ein Teil eines Netzwerks, das eine bestimmte Subnetzadresse gemeinsam nutzt. Wenn Sie diese Option auswählen, fahren Sie mit <u>Schritt 8 fort</u>.
- IP Address Range (IP-Adressbereich): Geben Sie einen Bereich von Host-IP-Adressen im gleichen Subnetzwerk ein. Wenn Sie diese Option auswählen, fahren Sie mit <u>Schritt</u> <u>9 fort</u>.

Hinweis: In diesem Beispiel wird die IP-Adresse verwendet.

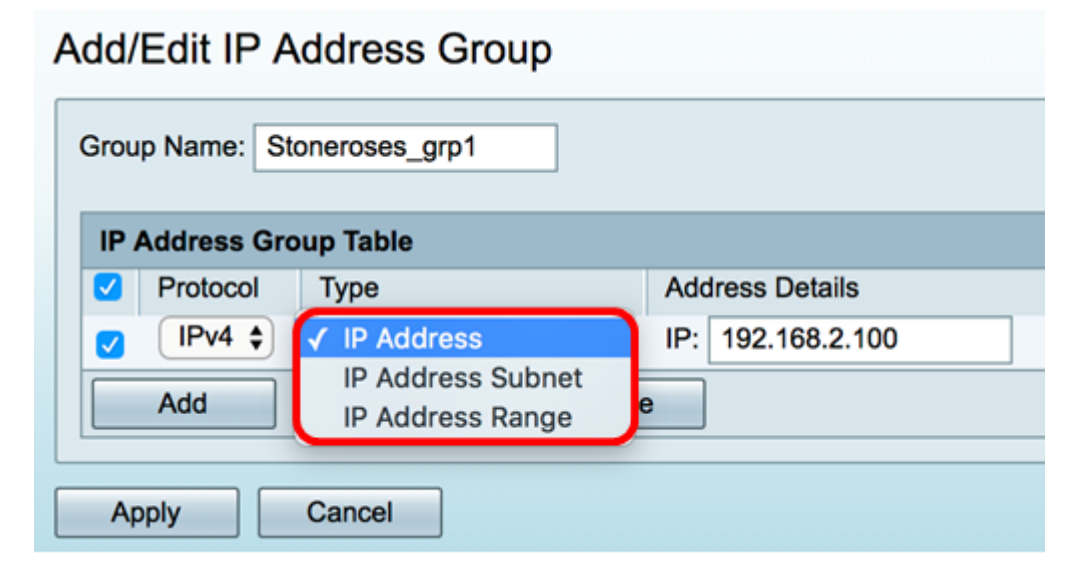

<u>Schritt 7:</u> Wenn Sie IP Address (IP-Adresse) auswählen, geben Sie im *IP*-Feld eine IP-Adresse ein, die Sie der Gruppe zuweisen möchten.

Hinweis: In diesem Beispiel wird 192.168.2.100 verwendet.

| Add/Edit IP Address Group   |                        |                                                       |     |               |  |  |  |
|-----------------------------|------------------------|-------------------------------------------------------|-----|---------------|--|--|--|
| Group Name: Stoneroses_grp1 |                        |                                                       |     |               |  |  |  |
| IP Addres                   | IP Address Group Table |                                                       |     |               |  |  |  |
| Proto                       | col                    | Туре                                                  | Add | Iress Details |  |  |  |
| Add                         | 4 🗘                    | ✓ IP Address<br>IP Address Subnet<br>IP Address Range | IP: | 192.168.2.100 |  |  |  |
| Apply                       | Apply Cancel           |                                                       |     |               |  |  |  |

<u>Schritt 8:</u> Wenn Sie IP-Adresse-Subnetz auswählen, geben Sie eine IP-Adresse und eine Subnetzmaske in die entsprechenden Felder ein.

**Hinweis:** In diesem Beispiel wird 192.168.2.102 als IP-Adresse und 255.255.255.0 als Subnetzmaske verwendet.

| Grou | Group Name: Stoneroses_grp1 IP Address Group Table |                   |     |               |          |               |  |  |
|------|----------------------------------------------------|-------------------|-----|---------------|----------|---------------|--|--|
|      | Protocol                                           | Туре              | Ad  | dress Details |          |               |  |  |
|      | IPv4 🛊                                             | IP Address Subnet | IP: | 192.168.2.102 | Netmask: | 255.255.255.0 |  |  |
|      | Add                                                | Edit Delete       | •   |               |          |               |  |  |
| Ap   | Apply Cancel                                       |                   |     |               |          |               |  |  |

<u>Schritt 9:</u> Wenn Sie in Schritt 6 IP Address Range (IP-Adressbereich) ausgewählt haben, geben Sie einen Bereich von IP-Adressen in die entsprechenden Felder *Start* und *Ende ein*.

**Hinweis:** In diesem Beispiel wird 192.168.1.124 als Start-IP-Adresse und 192.168.1.152 als End-Adresse verwendet.

#### Add/Edit IP Address Group

| Group Name: Stoneroses_grp1 |                        |                      |                    |  |  |  |  |  |
|-----------------------------|------------------------|----------------------|--------------------|--|--|--|--|--|
| IP Address Gro              | IP Address Group Table |                      |                    |  |  |  |  |  |
| Protocol                    | Туре                   | Address Details      |                    |  |  |  |  |  |
| IPv4 \$                     | IP Address Range 💲     | Start: 192.168.1.124 | End: 192.168.1.152 |  |  |  |  |  |
| Add Edit Delete             |                        |                      |                    |  |  |  |  |  |
| Apply                       | Apply Cancel           |                      |                    |  |  |  |  |  |

Schritt 10: Klicken Sie auf Übernehmen.

# Add/Edit IP Address Group

|                 |               | ٢      |                   |
|-----------------|---------------|--------|-------------------|
| Group Name: Sto | oneroses_grp1 |        |                   |
| IP Address Gro  | up Table      |        |                   |
| Protocol        | Туре          |        | Address Details   |
| IPv4 🖨          | IP Address    | \$     | IP: 192.168.2.100 |
| Add             | Edit          | Delete | •                 |
| Apply           | Cancel        |        |                   |

Sie werden zur Hauptseite für die IP-Adressgruppe weitergeleitet.

|       | Address Group Table |        |  |  |  |  |
|-------|---------------------|--------|--|--|--|--|
|       | Group Name          | Detail |  |  |  |  |
|       | Stoneroses_grp1     | 0      |  |  |  |  |
|       | Add Edit            | Delete |  |  |  |  |
|       |                     |        |  |  |  |  |
| Apply |                     |        |  |  |  |  |

Schritt 11: Klicken Sie auf Übernehmen.

Sie sollten jetzt eine IPv4-basierte IP-Adressgruppe auf dem Router der Serie RV34x erfolgreich konfiguriert haben.

| P Ad                                                                                                    | ddress Group        |                                                                                                    |  |  |  |  |  |
|----------------------------------------------------------------------------------------------------|---------------------|----------------------------------------------------------------------------------------------------|--|--|--|--|--|
| Success. To permanently save the configuration. Go to Configuration Management page or click Save icon. |                     |                                                                                                    |  |  |  |  |  |
|                                                                                                    |                     |                                                                                                    |  |  |  |  |  |
| IP A                                                                                                    | Address Group Table |                                                                                                    |  |  |  |  |  |
|                                                                                                    | Group Name          | Detail                                                                                                    |  |  |  |  |  |
|                                                                                                    | Stoneroses_grp1     | 0                                                                                                    |  |  |  |  |  |
|                                                                                                    | Add Edit            | Delete                                                                                                    |  |  |  |  |  |
|                                                                                                    |                     | Address Group     Success. To permanently save t      IP Address Group Table     Group Name     Stoneroses_grp1     Add Edit |  |  |  |  |  |

### IPv6-basierte IP-Adressgruppe

Schritt 1: Wählen Sie einen Typ aus, den IPv6 zum Erstellen einer Adressgruppe verwenden

soll. Folgende Optionen stehen zur Verfügung:

- IP-Adresse Die IP-Adressgruppe verwendet eine einzelne IPv6-Adresse. Wenn Sie diese Option auswählen, fahren Sie mit <u>Schritt 2 fort</u>.
- IP-Adressen-Subnetz Ein Teil eines Netzwerks, das eine bestimmte Subnetzadresse gemeinsam nutzt. Wenn Sie diese Option auswählen, fahren Sie mit <u>Schritt 3 fort</u>.
- IP Address Range (IP-Adressbereich): Geben Sie einen Bereich von Host-IPv6-Adressen im gleichen Subnetzwerk ein. Wenn Sie diese Option auswählen, fahren Sie mit <u>Schritt 4 fort</u>.

Hinweis: In diesem Beispiel wird die IP-Adresse ausgewählt.

#### Add/Edit IP Address Group Group Name: Stoneroses grp1 **IP Address Group Table** Address Details $\checkmark$ Protocol Туре IPv6 \$ ✓ IP Address IP: IP Address Subnet Add te **IP Address Range** Apply Cancel

<u>Schritt 2:</u> Wenn Sie IP Address (IP-Adresse) auswählen, geben Sie im *IP*-Feld eine IPv6-Adresse ein, die Sie der Gruppe zuweisen möchten.

Hinweis: In diesem Beispiel wird 2001:db8:a0b:12f0::1 als IP-Adresse verwendet.

## Add/Edit IP Address Group

| Group Name: Stoneroses_grp1 |             |            |        |     |                      |  |
|-----------------------------|-------------|------------|--------|-----|----------------------|--|
| IP /                        | Address Gro | up Table   |        |     |                      |  |
|                             | Protocol    | Туре       |        | Add | dress Details        |  |
|                             | IPv6 🖨      | IP Address | \$     | IP: | 2001:db8:a0b:12f0::1 |  |
|                             | Add         | Edit       | Delete | •   |                      |  |
| Ap                          | oply        | Cancel     |        |     |                      |  |

<u>Schritt 3:</u> Wenn Sie IP-Adresse-Subnetz auswählen, geben Sie eine IPv6-Adresse und die Präfixlänge in die entsprechenden Felder ein.

**Hinweis:** In diesem Beispiel ist die IPv6-Adresse 2001:db8:a0b:12f0::1, und die Präfixlänge ist 96.

#### Add/Edit IP Address Group

| Gro | oup Name: St | oneroses_grp1     |                          |                   |
|-----|--------------|-------------------|--------------------------|-------------------|
| IF  | Address Gro  | oup Table         |                          |                   |
|     | Protocol     | Туре              | Address Details          |                   |
|     | IPv6 🖨       | IP Address Subnet | IP: 2001:db8:a0b:12f0::1 | Prefix-Length: 96 |
|     | Add          | Edit Delete       | •                        |                   |
|     | Apply        | Cancel            |                          |                   |

<u>Schritt 4:</u> Wenn Sie in Schritt 1 IP Address Range (IP-Adressbereich) ausgewählt haben, geben Sie einen Bereich von Host-IPv6-Adressen in die entsprechenden Felder *Start* und *End (Ende) ein.* 

**Hinweis:** In diesem Beispiel ist die Start-Adresse 2001:db8:a0b:12f0::1, und die End-Adresse ist 2001:db8:a0b:12f0::7.

#### Add/Edit IP Address Group

| Group Name: Stoneroses_grp1 |             |                    |                             |                           |  |
|-----------------------------|-------------|--------------------|-----------------------------|---------------------------|--|
| IP /                        | Address Gro | oup Table          |                             |                           |  |
|                             | Protocol    | Туре               | Address Details             |                           |  |
|                             | IPv6 \$     | IP Address Range 💲 | Start: 2001:db8:a0b:12f0::1 | End: 2001:db8:a0b:12f0::7 |  |
|                             | Add         | Edit Delete        | e                           |                           |  |
| Ap                          | oply        | Cancel             |                             |                           |  |

Schritt 5: Klicken Sie auf Übernehmen.

#### Add/Edit IP Address Group

| Group Name: Stoneroses_grp1 |                                                                                                    |          |                    |        |                      |      |                      |
|-----------------------------|----------------------------------------------------------------------------------------------------|----------|--------------------|--------|----------------------|------|----------------------|
|                             | IP Address Group Table                                                                                                    |          |                    |        |                      |      |                      |
|                             | <                                                                                                    | Protocol | Туре               | Addre  | ss Details           |      |                      |
|                             | <ul> <li>Image: A start of the start of the start of</li></ul> | IPv6 🖨   | IP Address Range 💲 | Start: | 2001:db8:a0b:12f0::1 | End: | 2001:db8:a0b:12f0::7 |
|                             | Add Edit Delete                                                                                                    |          |                    |        |                      |      |                      |
| С                           | Apply Cancel                                                                                                    |          |                    |        |                      |      |                      |

Sie gelangen zurück zur Hauptseite für die IP-Adressgruppe.

Schritt 6: Klicken Sie auf Übernehmen.

| IP Address Group |        |  |  |  |
|------------------|--------|--|--|--|
| Group Name       | Detail |  |  |  |
| Stoneroses_grp1  | 0      |  |  |  |
| Add Edit         | Delete |  |  |  |
| Apply            |        |  |  |  |

Sie sollten jetzt die IPv6-basierte IP-Adressgruppe auf dem Router der Serie RV34x erfolgreich konfiguriert haben.

| IP Address Group                                                                                        |                 |                        |        |  |  |  |  |
|----------------------------------------------------------------------------------------------------|-----------------|------------------------|--------|--|--|--|--|
| Success. To permanently save the configuration. Go to Configuration Management page or click Save icon. |                 |                        |        |  |  |  |  |
|                                                                                                    |                 |                        |        |  |  |  |  |
|                                                                                                    | IP /            | IP Address Group Table |        |  |  |  |  |
|                                                                                                    | Group Name      |                        | Detail |  |  |  |  |
|                                                                                                    | Stoneroses_grp1 |                        | 0      |  |  |  |  |
|                                                                                                    |                 | Add Edit Delete        |        |  |  |  |  |
| L                                                                                                    |                 |                        |        |  |  |  |  |
|                                                                                                    | Apply           |                        |        |  |  |  |  |